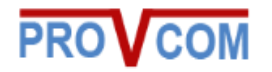

### **PROVCOM IP SPEAKER**

PROV-H-320-W

### **User's Manual**

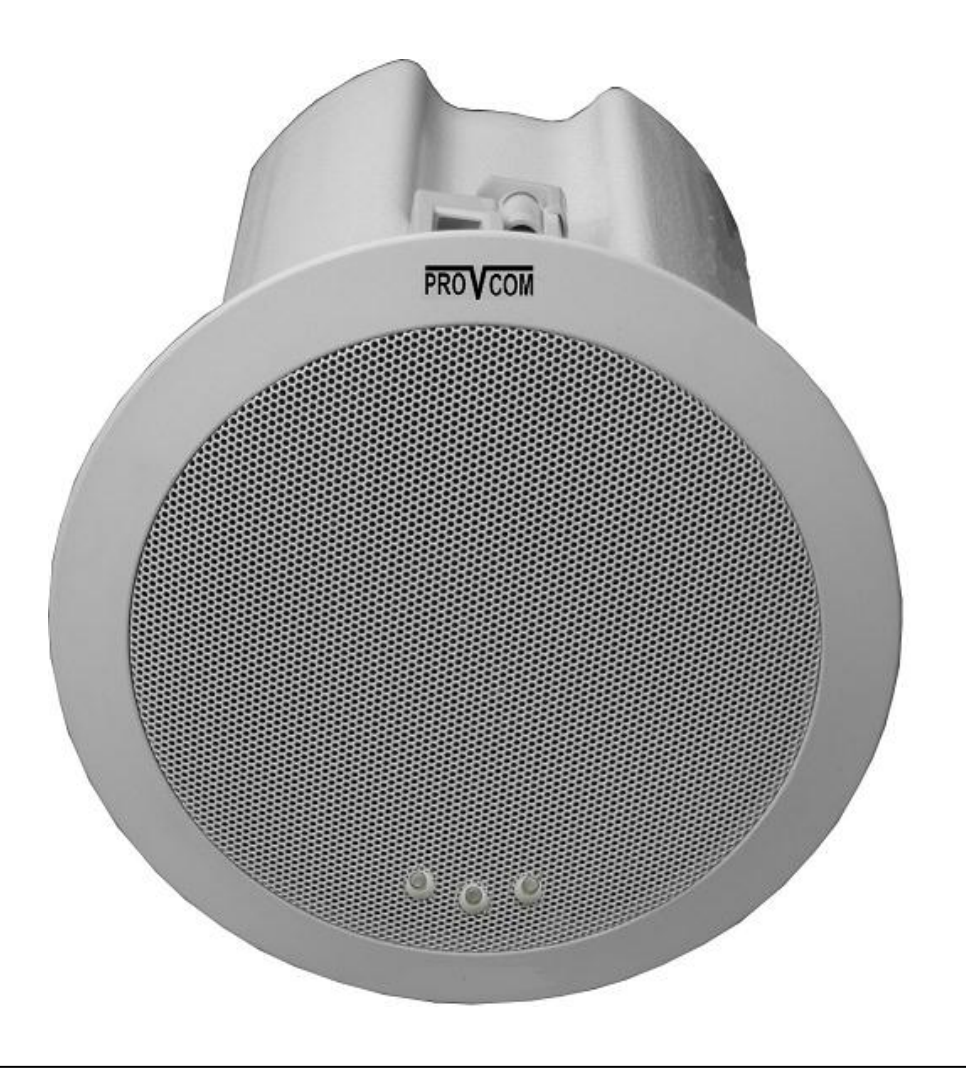

# **Copyright and Disclaimer**

Information in this document is subject to change without notice and does not bear any commitment on the part of PROVCOM.

No part of this document may be reproduced or transmitted in any form or by any means, electronic or other, for any purpose, without the express written permission from PROVCOM.

This manual provides guidelines only on how to use the system, PROVCOM is not responsible for any damage or errors caused by omission, wrong execution or outdated information mentioned on this manual.

# **IP SPEAKER Requirements**

To be able to take advantage of information mentioned in this manual, the following requirements must be done first:

- 1. Power Supply.
- 2. Have speaker connected to LAN.

## **Table of Contents**

| Сс | pyri | ight an | d Disclaimer                                    | II |
|----|------|---------|-------------------------------------------------|----|
| Sy | ster | n Requ  | irements                                        | II |
| 1  | Get  | ting St | arted                                           | 2  |
| _  | 1.1  | Aboi    | JT PROVCOM IP SPEAKERS                          | 3  |
|    | 1.2  | Befo    | re vou Start                                    | 3  |
|    | 1.3  | Feat    | ures                                            | 3  |
|    | 1.4  | Tech    | nical Information                               | 4  |
| 2  | Spe  | aker Ir | stallation                                      | 5  |
| -  | 2.1  | Crea    | ting Hole on Ceiling                            | 6  |
|    | 2.2  | Insta   | Il Speaker on Hole                              | 6  |
|    | 2.3  | Finis   | hing Installation (Fixing Screws)               | 7  |
| 3  | Spe  | aker C  | onfiguration                                    | 8  |
| •  | 3 1  |         | ריים או אין אין אין אין אין אין אין אין אין אין | 9  |
|    | 3.2  | Netv    | vork                                            | 10 |
|    | 0.2  | 3.2.1   | NIFI Settings                                   | 10 |
|    |      | 3.2.2   | NIFI Status                                     | 11 |
|    |      | 3.2.3 L | AN Settings                                     | 11 |
|    |      | 3.2.4   | /PN Settings                                    | 12 |
|    | 3.3  | SIP A   | Accounts                                        | 13 |
|    | 3.4  | Pagi    | ng Settings                                     | 14 |
|    | 3.5  | Audi    | 0                                               | 15 |
|    | 3.6  | Spea    | ker Maintenance                                 | 16 |
|    |      | 3.6.1   | Log                                             | 16 |
|    |      | 3.6.2   | Speaker Settings                                | 17 |
|    |      | 3.6.3   | VLAN Settings                                   | 18 |
|    |      | 3.6.4   | Password                                        | 18 |
|    |      | 3.6.5   | Default Set                                     | 19 |
|    |      | 3.6.6   | Auto Provision                                  | 20 |
|    |      | 3.6.7   | FTP Upgrade                                     | 20 |
|    |      | 3.6.8   | TFTP Upgrade                                    | 21 |
|    |      | 3.6.9   | HTTP Upgrade                                    | 21 |
|    |      | 3.6.10  | Reboot                                          | 22 |
| 4  | Tro  | ublesh  | ooting                                          | 23 |

# 1. Getting Started

#### **1.1 About PROVCOM IP Speakers:**

PROVCOM IP Speakers are new generation of IP speakers that will make paging process easier than ever, it comes with the set of tools and features that will make paging environment easier to manage, announce, expand, and to be monitored.

The speaker body is well designed, and using the elegant color (white), the speaker looks more beautiful and can be installed in most ceiling without affecting the general look of the ceiling itself.

#### 1.2 Before you start:

Before you start to read and use information mentioned on this manual, you need to make sure that your speaker model is matching on the following models:

PROV-H-320-W

#### **1.3 Features:**

- SIP/Multicast compatible.
- Support up to 3 SIP Accounts.
- Can join up to 20 Multicast Group.
- Web-based configuration.
- Power-over-Ethernet (PoE 802.3af) (PROV-H-320-P model only).
- Network and manual speaker volume control.

### **1.4 Technical Information:**

| Specifications      |                                                                  |
|---------------------|------------------------------------------------------------------|
| Dimensions          | Height: 155 mm, Width (front: 215mm)<br>(Back: 160mm )           |
| Speaker Output      | Up to 13 Watts                                                   |
| Microphone          | Front: built-in high sensitivity microphone<br>Back: 3.5 mm JACK |
| Working Environment | Temperature: 0 ~ 60 degrees<br>Humidity: 10% ~ 90%               |
| Network Interface   | RJ-45 10/100 Mb                                                  |
| Protocol            | SIP, Multicast                                                   |
| Power               | Input : AC100~ 240V, output:DC12V/1A                             |
| Codec               | G711, G729, G723                                                 |
| Weight              | Net weight: 1.1 kg , gross weight: 2.0 kg                        |
| Buttons (Light)     | Three Buttons.                                                   |
|                     | One: IP broadcast/Reset.                                         |
|                     | Two: Volume UP.                                                  |
|                     | Three: Volume Down.                                              |
| Warranty            | 2 years hardware                                                 |
| Color               | White, Gray, Brown, Black                                        |

# 2. Speaker Installation

PROVCOM IP speakers are easy to install, it can be installed on the ceiling by following these easy steps:

### 2.1 Creating hole on the Ceiling:

First you will need to create a hole on the ceiling; it should be circle with diameter equal to (180 mm). As shown on figure2-1 below.

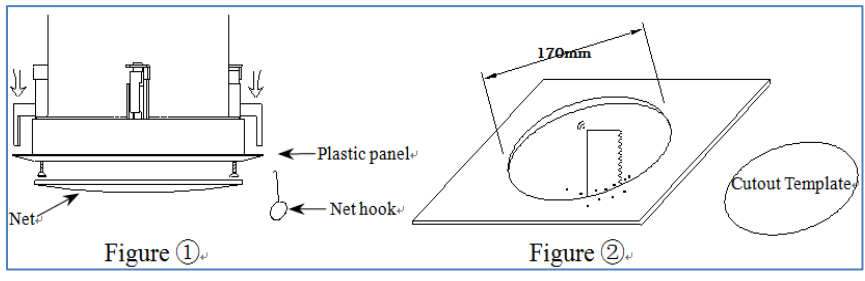

Figure 2-1: Creating Hole on Ceiling

### 2.2 Install Speaker inside the hole:

Push the speaker inside the installation hole then remove the speaker metal net using the net hook and fix the screws to install the speaker. As shown on figure 2-2 below.

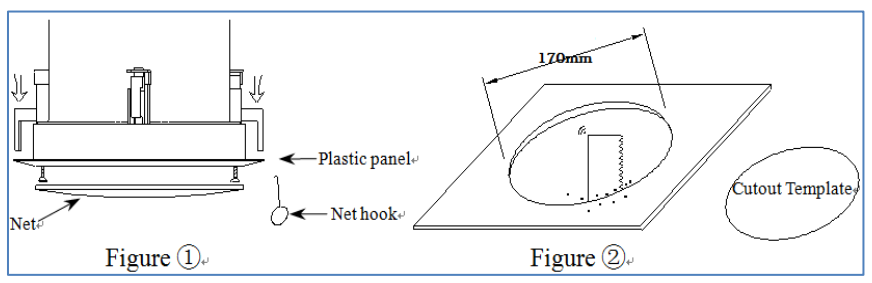

Figure 2-2: installing speaker inside the hole

## 2.3 Finishing installation (Fixing Screws):

After fixing the screws and installing the speaker, return the net back to the front of the speaker, if the speaker connected to PoE or power adapter, it should boot up and the LEDs should blink.

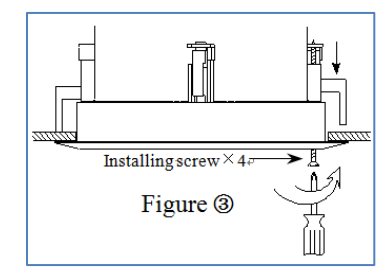

### 3. Speaker Configuration

Before you start to configure the speaker, you need to know the IP address of the speaker, below are the ways you can learn the speaker IP address. *IP address will be obtained from DHCP, you can learn the IP address by pressing the first button from the left, it will announce the speaker IP.* 

### 3.1 Login

Once you type the IP address, the speaker will ask you for user name and password to allow you to access the speaker configuration.

| Authentication                   | Required                                | × |
|----------------------------------|-----------------------------------------|---|
| The server http://1<br>password. | 92.168.15.45:80 requires a username and |   |
| User Name:<br>Password:          |                                         |   |
|                                  | Log In Cancel                           | ] |

Figure 3-1: Speaker Login Page

After you successfully login, the following main menu will appear.

| Sustam Info            | System Info                                     |
|------------------------|-------------------------------------------------|
| Network                | Speaker Model: PROV-H-320-W                     |
| SIP Account            | Software Version: V1.0.9.2-4104                 |
| Paging Setting         | Hardware Version: V2.x.x                        |
| Audio<br>Speaker Maint | Kernel Version: V2.6.5                          |
|                        | AutoProvision Server URL: TFTP://192.168.15.100 |
|                        | TFTP Server IP: TFTP://192.168.15.100           |
|                        | Refresh                                         |
|                        |                                                 |
|                        |                                                 |
|                        |                                                 |

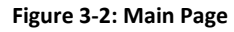

The sections that follow will describe each option and how to configure its parameters.

#### 3.2 Network

This tab is used to set network settings, please note that, if you have wireless speaker, you can set LAN and VPN Settings.

#### 3.2.1 WIFI Settings

This tab is used to connect your WIFI speaker to your wireless network, if you know the SSID of your network, you can type it in the text field, and otherwise, you can use the button SITE SURVEY.

|                                                                                                    | WIFI Setting                                                                                                    |                                                                                                    |                                                                                                    |                                                                        |                                                                                                    |                                                                                                    |                           |
|----------------------------------------------------------------------------------------------------|----------------------------------------------------------------------------------------------------|----------------------------------------------------------------------------------------------------|----------------------------------------------------------------------------------------------------|------------------------------------------------------------------------|----------------------------------------------------------------------------------------------------|----------------------------------------------------------------------------------------------------|---------------------------|
| - System Info<br>- Network<br>+ WIFI Setting<br>+ WIFI Status<br>+ LAN Setting<br>+ VPN Setting<br>- SIF Account<br>- Paging Setting<br>- Audio | You can enter the W<br>WIFI: O off @ or<br>WPAWPA2: @ AE<br>WIFI IP Bind:                                                   | ireless Network Name of AP.<br>S TKIP                                                                                                    |                                                                                                    |                                                                        |                                                                                                    |                                                                                                    |                           |
| - Speaker Maint                                                                                                    | Wireless Network N                                                                                                    | ame(\$SID): PROVCOM TECH                                                                                                    |                                                                                                    |                                                                        |                                                                                                    |                                                                                                    |                           |
| - Speaker Maint                                                                                                    | Wireless Network N                                                                                                    | ame(SSID): PROVCOM TECH                                                                                                    | Channel                                                                                                    | Туре                                                                   | Encrypt                                                                                                    | Signal                                                                                                    | Selec                     |
| - Speaker Maint                                                                                                    | Wireless Network N                                                                                                    | ame(SSID): PROVCOM TECH                                                                                                    | Channel<br>9                                                                                                    | Type<br>b                                                              | Encrypt<br>WEP                                                                                                    | Signal<br>38                                                                                                    | Selec                     |
| - Speaker Maint                                                                                                    | Wireless Network N<br>SSID<br>AUJAN<br>HAJDYAH 1                                                                            | ame(SSID): PROVCOM TECH<br>BSSID<br>00a0f8d975f5<br>ECH 442b038c09bb                                                                                                    | Channel<br>9<br>6                                                                                                    | Type<br>b<br>b/g                                                       | Encrypt<br>WEP<br>WPA-PSK                                                                                          | Signal<br>38<br>32                                                                                                    | Selec                     |
| - Speaker Maint                                                                                                    | Wireless Network N<br>SSID<br>AUJAN<br>HAJDYAH T<br>AIC                                                                     | BSSID         PROVCOM TECH           BSSID         0.0a0f8d975f5           ECH         442b038c09bb           000090f6a0b9         000090f6a0b9                                                                                                    | Channel<br>9<br>6<br>3                                                                                               | Type<br>b<br>b/g<br>b/g/n                                              | Encrypt<br>WEP<br>WPA-PSK<br>WPA-PSK                                                                               | Signal<br>38<br>32<br>26                                                                                                    | Selec                     |
| - Speaker Maint                                                                                                    | Wireless Network N<br>AUJAN<br>HAJDYAHT<br>ALC<br>khaldi-khd                                                                | ame(SSID): PROVCOM TECH<br>BSSID<br>1 0040fb4975f5<br>ECH 442b038c09bb<br>00090fe6a0b9<br>bar 559835ea1001                                                                                                    | Channel<br>9<br>6<br>3<br>6                                                                                          | Type<br>b<br>b/g<br>b/g/n<br>b/g/n                                     | Encrypt<br>WEP<br>WPA-PSK<br>WPA-PSK/WPA2-PSK<br>WPA2-PSK                                                          | Signal<br>38<br>32<br>26<br>24                                                                                              | Selec                     |
| - Speaker Maint                                                                                                    | Wireless Network I<br>SSID<br>AUJAN<br>HAJDYAH1<br>AIC<br>khaldi-kin<br>FORSA                                               | ame(SSID): PROVCOM TECH<br>BSSID<br>00a0ft049755<br>ECH 442b038c09bb<br>00000fe30b9<br>bar 550835eaf001<br>bar 650719c9ca72                                                                                                    | Channel<br>9<br>6<br>3<br>6<br>1                                                                                     | Type<br>b<br>b/g<br>b/g/n<br>b/g/n<br>b/g/n                            | Епстурі                                                                                                    | Signal<br>38<br>32<br>26<br>24<br>22                                                                                        | Selec                     |
| - Speaker Maint                                                                                                    | Wireless Network I<br>AUJAN<br>HAJDYAH<br>AIC<br>khaldi-kha<br>AJJANLI                                                      | ame(SSID):         PROVCOM TECH           BSSID         000a0f649785           COMDADR649785         000000682009           COMDADR64059         000000682009           bar         569835640501           IA         C6d71000ca72           IX2         00000f661                                                                                               | Channel<br>9<br>6<br>3<br>6<br>1<br>2                                                                                | Type<br>b<br>b/g<br>b/g/n<br>b/g/n<br>b/g/n<br>b/g/n<br>b              | Епстурі                                                                                                    | Signal<br>38<br>32<br>26<br>24<br>22<br>20                                                                                  | Selec<br>©<br>©<br>©      |
| - Speaker Maint                                                                                                    | Wireless Network N<br>AUJAN<br>H4,JDYAH 1<br>AIC<br>Haldi-Mu<br>FORSAN<br>AUJANLII<br>AUJANLII                              | BSSID:         PROVCOM TECH           00a0fed97565         00a0fed97565           ECH         442003800905           00000feda059         00000feda059           bar         569336a4001           1A         C60710c0ca72           1X2         00a0fed05a17           12         20200feda099                                                                  | Channel<br>9<br>6<br>3<br>6<br>1<br>2<br>3                                                                           | Type<br>b<br>b/g<br>b/g/n<br>b/g/n<br>b/g/n<br>b<br>b<br>b/g/n         | Елстура<br>WEP<br>WPA-PSK<br>WPA-2PSK<br>WPA2-PSK<br>WPA2-PSK<br>WEP<br>WEP                                        | Signal<br>38<br>32<br>26<br>24<br>22<br>20<br>18                                                                            | Selec                     |
| - Speaker Maint                                                                                                    | Wireless Network 1<br>AULAN<br>HALDYAHT<br>ARC<br>HAIDIGHT<br>FORSA<br>AULANLI<br>AUL_WII<br>AUL_WII                        | BS3D:         PROVCOM TECH           B\$SID         0000006785           0000006785         000000630090           bar         56983564001           IA         668716/06472           IK2         0000065409           71         2200006549                                                                                                    | Channel<br>9<br>6<br>3<br>6<br>1<br>2<br>3<br>3<br>3                                                                 | Type<br>b<br>b/g<br>b/g/n<br>b/g/n<br>b/g/n<br>b/g/n<br>b/g/n          | <u>Encrypt</u><br>VVEP<br>VVPA-PSK<br>VVPA-PSK<br>VVPA2-PSK<br>VVPA2-PSK<br>VVEP<br>VVEP<br>VVPAVVPA2<br>VVPAVVPA2 | Signal           38           32           26           24           22           20           18           16              | Selec                     |
| - Speaker Maint                                                                                                    | Wireless Network N<br>SSID<br>AUJAN<br>HAJDYAH<br>AIC<br>Khaldi-Mic<br>FORSAN<br>AUJ_WII<br>AUJ_WII<br>AUJ_WII<br>DELTA-Com | Bits         PROVCOM TECH           00a0fied078f5         00a0fied078f5           ECH         442b038008b           00000fe6a059         00000fe6a059           bar         559935ea0f01           bA         C60719c0ca72           k2         00a0ffe6a159           7i         22000fe6a059           7i         22000fe6649           7i         22000fe6649 | Channel           9           6           3           6           1           2           3           3           11 | Type<br>b<br>b/g<br>b/g/n<br>b/g/n<br>b/g/n<br>b/g/n<br>b/g/n<br>b/g/n | Encrypt<br>WEP<br>WPA-PSK<br>WPA-PSK<br>WPA2-PSK<br>WPA2-PSK<br>WPA2-PSK<br>WEP<br>WPAVPA2<br>WPAVPA2<br>WPAVPA2   | Signal           38           32           26           24           22           20           18           16           14 | Selec<br>©<br>©<br>©<br>© |

Figure 3-3: Configure WIFI Settings

### 3.2.2 WIFI Status

After you connect your speaker with the wireless access point, you can check the status of the connection by going to the tab WIFI Status.

| - System Info<br>- Network<br>+ WIFI Setting<br>+ UNFI Status<br>+ LAN Setting<br>- VPN Setting<br>- SIP Account<br>- Paging Setting<br>- Audio<br>- Speaker Maint | WIFI Status Wireless Configuration System Version: V2.0 WIFI MAC: BCF 685 FE-9E-E8 Mode: AP Client SIGIC: MADDYAH TECH Encrytion: WPA-PSK BSSIC: 44.25 03.8c 09.bb State: Connected Signal: 35 Refresh |
|----------------------------------------------------------------------------------------------------|----------------------------------------------------------------------------------------------------|
|----------------------------------------------------------------------------------------------------|----------------------------------------------------------------------------------------------------|

Figure 3-4: Check WIFI Status

#### 3.2.3 LAN Settings

This tab is used to configure speaker IP settings, all you need to configure is speaker IP address type (preferred static), and optionally DNS.

| LAN Port                                                              |                                                                              |
|-----------------------------------------------------------------------|------------------------------------------------------------------------------|
|                                                                       |                                                                              |
| IP settings                                                           |                                                                              |
| C DHCP                                                                |                                                                              |
| Hostname(Option 12):                                                  | speaker1                                                                     |
| Manufacturer(Option 60):                                              |                                                                              |
| Static IP                                                             |                                                                              |
| IP Address:                                                           | 192.168.15.45                                                                |
| Netmask:                                                              | 255.255.255.0                                                                |
| Gateway:                                                              | 192.168.15.1                                                                 |
| PPPoE                                                                 |                                                                              |
| Username:                                                             |                                                                              |
| Password:                                                             |                                                                              |
| MTU:                                                                  | 1500 Default: 1500                                                           |
| DNS Settings                                                          |                                                                              |
| Automatic                                                             |                                                                              |
| Manual DNS                                                            |                                                                              |
| Primary DNS:                                                          | 0.0.0.0                                                                      |
| Secondary DNS:                                                        | 0.0.0.0                                                                      |
| MAC Address                                                           |                                                                              |
| MAC Address:                                                          | 00:26:8b:01:7b:3c                                                            |
| Port Management Settings                                              |                                                                              |
| HTTP Port:                                                            | 80                                                                           |
| Telnet Port:                                                          | 23                                                                           |
| Socket5 Proxy Server                                                  |                                                                              |
| Socket5 Proxy Server:                                                 | ● off <sup>©</sup> on                                                        |
| Server IP:                                                            | *                                                                            |
| Port:                                                                 | 1080 *                                                                       |
| Anonymous Login:                                                      |                                                                              |
| Username:                                                             |                                                                              |
| Password:                                                             |                                                                              |
| Please Note: Changing the defau                                       | ult HTTP Port (80) will require using the                                    |
| new port number to access the If<br>that changes require a report. Up | Speaker web interface. Please note<br>se the following format when not using |
| the default HTTP (http://ip addres                                    | s:portnumner).                                                               |
|                                                                       |                                                                              |
| Submit                                                                |                                                                              |

Figure 3-5: Configure LAN Settings

#### 3.2.4 VPN Settings

If your speaker part of VPN network, you need to configure the VPN settings from this tab.

| - System Info<br>- Network<br>+ WIFI Setting<br>+ WIFI Status<br>+ LAN Setting<br>+ VPN Setting<br>- SIP Account<br>- Paging Setting<br>- Audio<br>- Speaker Maint | VPN Setting<br>Enable VPN:<br>VPN Type: L2TP L2TP L2TP VPN Server Addr :<br>VPN User Name :<br>VPN User Name :<br>VPN Password :<br>Submit |
|----------------------------------------------------------------------------------------------------|----------------------------------------------------------------------------------------------------|
|                                                                                                    |                                                                                                    |

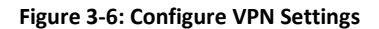

#### 3.3 SIP Accounts

PROVCOM IP speakers can join up to 3 SIP accounts, information needed on this tab is SIP server IP, port number, account code and password, if all information inserted are valid and correct, the speaker will attempt to register with the SIP server.

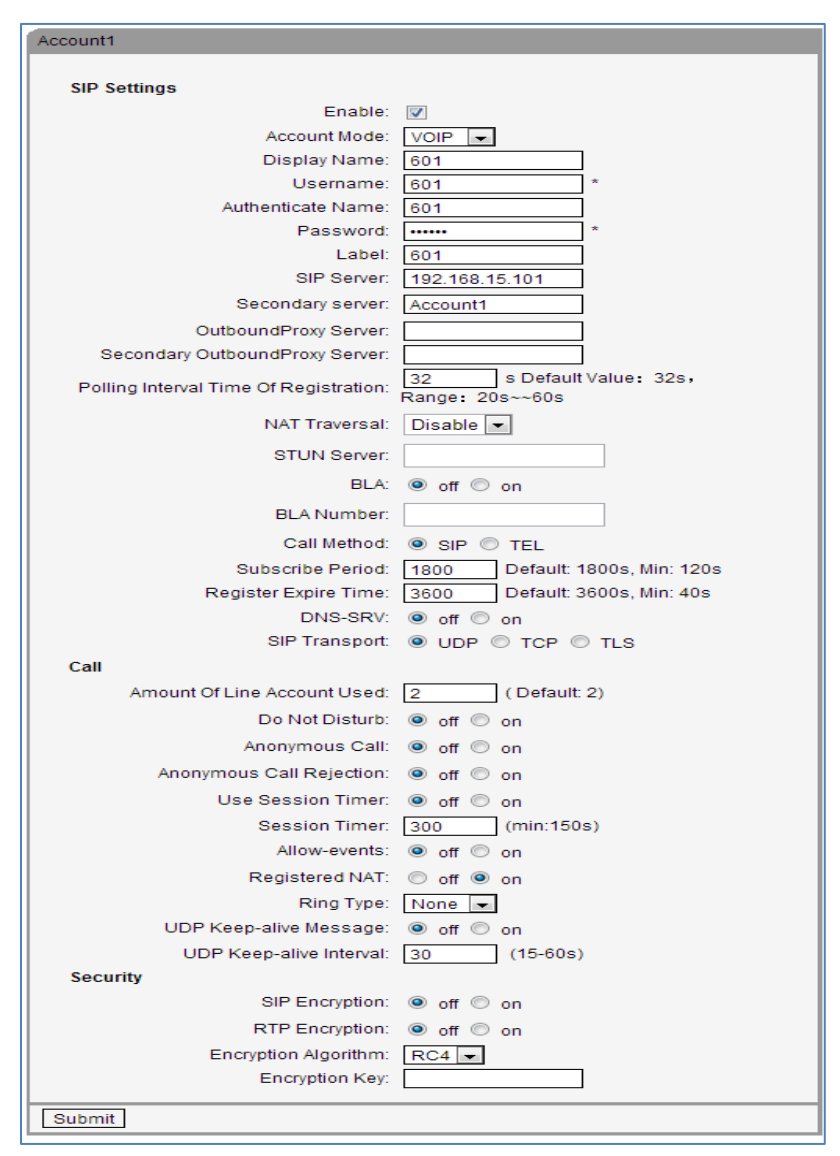

Figure 3-7: Configure SIP Account

### 3.4 Paging Settings

PROVCOM IP speakers can join up to 20 multicast zones, you can add them manually from this tab by inserting the multicast IP and port number for each zone.

| Paging Setting |                       |
|----------------|-----------------------|
|                |                       |
| Paging 1:      | ● off <sup>©</sup> on |
| Group IP:      | Port: 10000           |
| Paging 2:      | ● off <sup>©</sup> on |
| Group IP:      | Port: 10000           |
| Paging 3:      | ● off <sup>©</sup> on |
| Group IP:      | Port: 10000           |
| Paging 4:      | ● off ◎ on            |
| Group IP:      | Port: 10000           |
| Paging 5:      | ● off ◎ on            |
| Group IP:      | Port: 10000           |
| Paging 6:      | ● off ◎ on            |
| Group IP:      | Port: 10000           |
| Paging 7:      | ● off ◎ on            |
| Group IP:      | Port: 10000           |
| Paging 8:      | ● off ○ on            |
| Group IP:      | Port: 10000           |
| Paging 9:      | ● off ◎ on            |
| Group IP:      | Port: 10000           |
| Paging 10:     | ● off ○ on            |
| Group IP:      | Port 10000            |
| Paging 11.     | • off • on            |
| Baging 12:     | Poit. 10000           |
| Group IP:      | Rott 10000            |
| Paging 13:     |                       |
| Group IP:      | Bort 10000            |
| Paging 14:     |                       |
| Group IP:      | Port: 10000           |
| Paging 15:     |                       |
| Group IP:      | Port: 10000           |
| Paging 16:     | ● off ○ on            |
| Group IP:      | Port: 10000           |
| Paging 17:     | ● off ◎ on            |
| Group IP:      | Port: 10000           |
| Paging 18:     | ● off ◎ on            |
| Group IP:      | Port: 10000           |
| Paging 19:     | ● off ◎ on            |
| Group IP:      | Port: 10000           |
| Paging 20:     | ● off <sup>©</sup> on |
| Group IP:      | Port: 10000           |
| Submit         |                       |

Figure 3-8: Configure Paging Settings

#### 3.5 Audio

To manage speaker volume level and microphone level, you need to use this tab, please note that for most cases, if you enable microphone, keep it on level 7, for speaker sound, it is recommended not to use more than level 4 unless you are sure your covered area is crowded and noise level is high.

| Audio                                                                                                    |                             |
|----------------------------------------------------------------------------------------------------|-----------------------------|
| Tone                                                                                                    |                             |
| Select Country: China 💌                                                                                             |                             |
| Output Volume (1~9)                                                                                                 | Intput Volume (0~7)         |
| SpeakerPhone Volume: 2                                                                                              | SpeakerPhone Mic<br>Volume: |
| Voice Codec                                                                                                    |                             |
| Payload Length: 20 💌 ms                                                                                             | High Rate of G723.1: 👿      |
| Jitter Buffer                                                                                                    |                             |
| Type: 💿 Adaptive 🔘 Fix                                                                                              | red                         |
| Min Delay: 60                                                                                                    | Max Delay: 150              |
| Normal Delay: 120                                                                                                   |                             |
| Other                                                                                                    |                             |
| VAD:                                                                                                    | Echo Suppression Mode: 📃    |
| SideTone:                                                                                                    |                             |
|                                                                                                    |                             |
| Ring Type: Ring1                                                                                                    | Delete                      |
| Uploading Ring Tone                                                                                                 |                             |
| Upload Cancel                                                                                                    |                             |
| (Please upload a ring tone with G711A audio<br>coding, Maximum 10 rings and the total sizes mus<br>less than 150k.) | t                           |
| Audio Codecs : Up G722 A<br>enableCode Down G711A G711U G729A<br>G723 T                                             | disableCode                 |
| Submit                                                                                                    |                             |

Figure 3-9: Configure Audio Settings

#### 3.6 Speaker Maintenance

From time to time, you need to check the speaker health and usage, and configure some more additional options, we placed these options on one big tab named speaker maintenance, using this tab, and you can reset the speaker or retrieve the speaker log file for more maintenance.

#### 3.6.1 Log

As known for most systems, log file will serve you when the speaker behavior is changed due to some reason, log file contains information you need to investigate the issue, it is recommended to submit log file to PROVCOM support if you need assistance from them.

Figure 3-10: Configure Log Settings

### 3.6.2 Speaker Settings

This tab is reserved for future use, you can just set the date and time from this tab and all other options will be ignored.

| Speaker Setting                                                       |                                                                                                    |
|-----------------------------------------------------------------------|----------------------------------------------------------------------------------------------------|
| Basic                                                                 |                                                                                                    |
| Called No AnswerTime:                                                 | 70 s (Min:20, Max:1800)                                                                                                    |
| Caller No AnswerTime:                                                 | 180 s (Min:90 Max:1800)                                                                                                    |
| DTME :                                                                | REC 2833      Inband      SIP Info      Auto                                                                                                    |
| Pound Send Method :                                                   | ◎ # ◎ %23                                                                                                    |
| RFC 2833 PayLoad:                                                     | 101                                                                                                    |
| BackLight:                                                            | ○ off ○ Always On ● timer 60 s (Min:1, Max:255)                                                                                                    |
| Keyboard Lock:                                                        | Disabled                                                                                                    |
| PSTN Setting                                                          |                                                                                                    |
| PSTN Ring Type:                                                       | PSTN Ring     VOIP Ring                                                                                                    |
| PSTN Prefix Code:                                                     |                                                                                                    |
| VOIP Prelix Code.                                                     |                                                                                                    |
| Hook Frequency:                                                       | 500 (Default:500 ms:min:100 ms:max:1600 ms)                                                                                                    |
| Qos                                                                   |                                                                                                    |
| SIP Qos:                                                              | 26 (0-63)                                                                                                    |
| Voice Qos:                                                            | 46 (0-63)                                                                                                    |
| Call                                                                  |                                                                                                    |
| BLF Transfer In Taking                                                | ● off ○ on                                                                                                    |
| BLF Transfer Mode                                                     | Blind Transfer      Attended Transfer                                                                                                    |
| Hot Line Function:                                                    | on ○ Immediately Hot Line ◎ Delay 5 s (5-30)                                                                                                    |
| Hot Number:                                                           |                                                                                                    |
| Call Waiting:                                                         | ◯ off ● on                                                                                                    |
| Call Waiting Tone:                                                    | off 		Play on currently active device Frequency: 10 s (5-<br>60)                                                                                                    |
| Auto Answer:                                                          | ○ off ● on ○ Turn On But Filter This Group: NONF -                                                                                                    |
| Auto Answer Mode:                                                     | Hands Free      Handle     Headset                                                                                                    |
| Pickup Function:                                                      | ⊙ off ● on                                                                                                    |
| Pickup Code:                                                          | 123                                                                                                    |
| Message:                                                              | *97                                                                                                    |
| Fuzzy Search:                                                         | ● off ◯ on                                                                                                    |
| Booking Voicemail:                                                    | No 💌                                                                                                    |
| Play Voicemail Tone:                                                  | ● off ○ on                                                                                                    |
| Miss Call Display:                                                    | ◯ off ◉ on                                                                                                    |
| Call List Save:                                                       | © off ℗ on                                                                                                    |
| DND Softkey:                                                          | off e on                                                                                                    |
| Play Hangup Tone:                                                     | ● off ○ on                                                                                                    |
| Transfer Code :                                                       | ● off <sup>©</sup> on Number:                                                                                                    |
| Conference Exit Result:                                               | Disconnect All     Others Remain Connected                                                                                                    |
| Return code when PND:                                                 | 603(Decline)                                                                                                    |
| Elash book time(<800ms);                                              | 500                                                                                                    |
| VOIP Call Forward                                                     |                                                                                                    |
| Always                                                                | 🔍 off 🔘 on Number                                                                                                    |
| If Busy :                                                             | ● off ○ on Number:                                                                                                    |
| If No Anowor                                                          |                                                                                                    |
| in No Answer:                                                         |                                                                                                    |
| Ring Frequency:                                                       | 15 (Default: 15s, Max: 15s)                                                                                                    |
| Set Time Mode :                                                       | 🗢 SNTP 🖲 SIP Server 🗢 PSTN 🗢 Manual                                                                                                    |
| SNTP Server                                                           | sparky services adelaide edu au                                                                                                    |
| Sivir Selver.                                                         | sparky.services.adelaide.edu.au 💌 List                                                                                                    |
|                                                                       | sparky.services.adelaide.edu.au Manual                                                                                                    |
| SNTPSecondary server:                                                 | www.time.ac.cn                                                                                                    |
| ۲                                                                     | www.time.ac.cn                                                                                                    |
| 0                                                                     | www.time.ac.cn Manual                                                                                                    |
| Update Interval(seconds):                                             | 600                                                                                                    |
| Daylight Savings Time                                                 |                                                                                                    |
| Mode:                                                                 | 🗢 aiways oπ 🗢 always on 💌 Auto                                                                                                    |
| Time Format:                                                          | 24 Hour      12 Hour     12 Hour |
| Date Format:                                                          |                                                                                                    |
| Manual Setting                                                        | GMT+08:00 Beijing                                                                                                    |
| 2000 Year 1                                                           | Month 1 Day 0 Hour 0 Minute 0                                                                                                    |
| Second                                                                |                                                                                                    |
| Other                                                                 |                                                                                                    |
| QoS:                                                                  | 40 Diff-Serv or Precedence                                                                                                    |
| Check When Upgrade                                                    | Check BLF Light: On 💌                                                                                                    |
| Sontware:                                                             |                                                                                                    |
| Headset Mode:                                                         | la Norman C Seatmode                                                                                                    |
| Headset Mode:<br>Ring Type On Seat Mode:                              | Headset Speaker                                                                                                    |
| Headset Mode:<br>Ring Type On Seat Mode:<br>Network Packet Mirroring: | ● Headset ○ Speaker                                                                                                    |
| Headset Mode:<br>Ring Type On Seat Mode:<br>Network Packet Mirroring: | ● Headset ○ Speaker<br>Off ▼                                                                                                    |

Figure 3-11: Configure Speaker Settings

#### 3.6.3 VLAN Settings

If your speakers will operate in vlan, you will need to configure vlan options from this tab, otherwise, your speaker may not operate or play any announcement.

| - System Info<br>- Network<br>- SIP Account<br>- Paging Setting<br>- Audio<br>- Speaker Maint<br>+ Log<br>+ Speaker Setting<br>+ VLAN Setting<br>+ Password<br>+ Default Set<br>+ Auto Provision<br>+ FTP Upgrade<br>+ HTTP Upgrade | VLAN Setting           VLAN           Enable Vian:           LAN Port           PC Port           VID:           VID:           IN:           VID:           VID:           VID:           VID:           VID:           VID:           VID:           VID:           VID:           VID:           VID:           VID:           VID:           VID:           VID:           VID:           VID:           VID: |
|----------------------------------------------------------------------------------------------------|----------------------------------------------------------------------------------------------------|
|----------------------------------------------------------------------------------------------------|----------------------------------------------------------------------------------------------------|

Figure 3-12: Configure VLAN Settings

#### 3.6.4 Password

If you need to change default password to access the speaker, you will need to use this tab, please note that the password need to be kept safe and not distributed to anyone unless they have direct permission to interact with the speaker.

| PROVCOM                                                                                                    |                                                                                                    |
|----------------------------------------------------------------------------------------------------|----------------------------------------------------------------------------------------------------|
| - System Info<br>- Network<br>- SIP Account<br>- Paging Setting<br>- Audio<br>- Speaker Maint<br>+ Log<br>+ Speaker Setting<br>+ VLAN Setting<br>+ VLAN Setting<br>+ Password<br>+ Default Set<br>+ Auto Provision<br>+ FTP Upgrade<br>+ TTP Upgrade<br>+ HTTP Upgrade<br>+ Reboot | Password         Username:         Old Password         New Password         Confirm Password         @ Administrator         Submit |

Figure 3-13: Change Password

### 3.6.5 Default Set (Reset)

If you need to restore the factory settings for the speaker, you will need to use this tab, please note that restoring the factory settings will erase all configuration that been made on the targeted speaker, be careful with it.

|                   | Default Setting                                                          |
|-------------------|--------------------------------------------------------------------------|
| - System Info     |                                                                          |
| - Network         | When click this button this equipment will restore to the default status |
| - SIP Account     | Pay Attention: It will take effect on next reboot.                       |
| - Paging Setting  |                                                                          |
| - Audio           | Reset to Factory Settion                                                 |
| - Speaker Maint   | Treast of actory Setting                                                 |
| + Log             |                                                                          |
| + Speaker Setting |                                                                          |
| + VLAN Setting    |                                                                          |
| + Password        |                                                                          |
| + Default Set     |                                                                          |
| + Auto Provision  |                                                                          |
| + FTP Upgrade     |                                                                          |
| + TFTP Upgrade    |                                                                          |
| + HTTP Upgrade    |                                                                          |

Figure 3-14: Reset Speaker Settings

### 3.6.6 Auto Provision

Auto provision is used to let the speaker read its configuration from server instead of manually configuring it, this tab will require information such as server name or IP address, username and password (optional), frequency to check, check on reboot. The file name of the speaker has to be named with its MAC address. (ex. *00a0f8d975f5*.xml)

| PROVCOM                            |                                                                    |
|------------------------------------|--------------------------------------------------------------------|
|                                    | Auto Provision                                                     |
| - System Info<br>- Network         | Auto Provision: 🔘 on 🦳 off                                         |
| - SIP Account                      | Option: 66 (Default:66 Min:1 May:254)                              |
| - Paging Setting<br>- Audio        | Protocol: TFTP V                                                   |
| - Speaker Maint                    | Software Server URL: TFTP://192.168.15.100                         |
| + Speaker Setting                  | Username:                                                          |
| + VLAN Setting                     | Password:                                                          |
| + Default Set                      | Auto Download Software                                             |
| + Auto Provision<br>+ ETP Lingrade | Auto Download Enterprise Phonebook                                 |
| + TFTP Upgrade                     | Booting Checked                                                    |
| + HTTP Upgrade<br>+ Reboot         | Disable the Speaker while  off  off on                             |
|                                    | Auto Provision Frequency: 168 Hour (Default :7 days, Max:30 days ) |
|                                    | Auto Provision Time: None 💌                                        |
|                                    | Auto Provision Next Time: Wed Dec 4 16:38:37 2013 Reset Timing     |
|                                    | AES Enable: Off O on                                               |
|                                    | AES Key :                                                          |
|                                    | Auto Provision Now                                                 |
|                                    | Submit                                                             |

Figure 3-15: Configure Auto Provision Settings

#### 3.6.7 FTP Upgrade

For new firmware and upgrade of speaker software, you can use FTP, TFTP and HTTP, if you decided to use FTP, configure FTP parameters from this tab.

| •                 |                                                                        |
|-------------------|------------------------------------------------------------------------|
|                   | FTP Upgrade (Attention: Do not cut off the electricity when Upgrade!!) |
| - System Info     |                                                                        |
| - Network         | Server IP:                                                             |
| - SIP Account     | Fileneme                                                               |
| - Paging Setting  | ritenanie.                                                             |
| - Audio           | Username:                                                              |
| - Speaker Maint   |                                                                        |
| + Log             | Password:                                                              |
| + Speaker Setting | Software Upgrade: Lingrade                                             |
| + VLAN Setting    |                                                                        |
| + Password        | Kernel Upgrade: Kernel Upgrade                                         |
| + Default Set     | Note: If a noncensory to input filenome when backup                    |
| + Auto Provision  | Note, it's no necessary to input menance when backup.                  |
| + FTP Upgrade     | Configuration: Update Backup                                           |
| + TFTP Upgrade    | Divers Davis United Device                                             |
| + HTTP Upgrade    | Phone Book: Update Backup                                              |
| + Reboot          |                                                                        |

Figure 3-16: Configure FTP Upgrade Settings

### 3.6.8 TFTP Upgrade

If you choose to upgrade speakers using TFTP, configure its parameters from this tab.

|                   | TFTP Upgrade (Attention: Do not cut off the electricity when Upgrade!!) |
|-------------------|-------------------------------------------------------------------------|
| - System Info     |                                                                         |
| - Network         | Server IP:                                                              |
| - SIP Account     |                                                                         |
| - Paging Setting  | Filename:                                                               |
| - Audio           | Software Upgrade: Upgrade                                               |
| - Speaker Maint   |                                                                         |
| + Log             | Kernel Upgrade: Kernel Upgrade                                          |
| + Speaker Setting | Note: It's no necessary to input filename when backup                   |
| + VLAN Setting    |                                                                         |
| + Password        | Configuration: Update Backup                                            |
| + Default Set     | Bhana Book, Undete Bookun                                               |
| + Auto Provision  | Phone Book. [Opdate] Backup]                                            |
| + FTP Upgrade     | EXT Module: Update Backup                                               |
| + TFTP Upgrade    |                                                                         |
| + HTTP Upgrade    |                                                                         |

Figure 3-17: Configure TFTP Settings

#### 3.6.9 HTTP Upgrade

If you choose to upgrade speaker's software using HTTP, configure its parameters from this tab.

| ROVCOM                                                                                                    |                                                                                                    |
|----------------------------------------------------------------------------------------------------|----------------------------------------------------------------------------------------------------|
| - System Info<br>- Network<br>- SIP Account<br>- Paging Setting<br>- Audio<br>- Speaker Maint<br>+ Log<br>+ Speaker Setting<br>+ VLAN Setting<br>+ Dealut Set<br>- Dealut Set<br>+ Auto Provision<br>+ FTP Upgrade<br>+ TTP Upgrade<br>+ TTP Upgrade<br>+ Reboot | HTTP Upgrade       (4tention: Do not cut off the electricity when Upgrade))         HTTP Upgrade:       Select a File:       Browse         Software Upgrade:       Upgrade]       Browse         Kernel Upgrade:       (Kernel Upgrade)       Configuration:       Upload)         Log:       Download       Log:       Download         All Config File:       Download       Log:       Download |

Figure 3-18: Configure HTTP Upgrade Settings

### 3.6.10 Reboot

For rebooting the speaker, please use this tab, please note that you don't have to reboot the speaker unless it is necessary, like it is hanging or not responding which is rarely happens.

|                   | Reboot                                                                           |
|-------------------|----------------------------------------------------------------------------------|
| - System Info     | Attention: When click this button this equipment will be report web service will |
| - Network         | interred, please connect again                                                   |
| - SIP Account     | mened, predec connect again.                                                     |
| - Paging Setting  |                                                                                  |
| - Audio           |                                                                                  |
| - Speaker Maint   | Report                                                                           |
| + Log             |                                                                                  |
| + Speaker Setting |                                                                                  |
| + VLAN Setting    |                                                                                  |
| + Password        |                                                                                  |
| + Default Set     |                                                                                  |
| + Auto Provision  |                                                                                  |
| + FTP Upgrade     |                                                                                  |
| + TFTP Upgrade    |                                                                                  |
| + HTTP Upgrade    |                                                                                  |
| + Rehoot          |                                                                                  |

Figure 3-19: Speaker Reboot

## 4. Troubleshooting

This section contains questions and answers to the common issues that you may face when dealing with PROVCOM IP speakers.

**Q: I have installed the speaker, how do I know the current IP address?** You need to press the first button from the right of the speaker, it will announce the IP address, and then you can type the address in your browser to access the web interface of the speaker.

#### Q: I configured the speaker, but still cannot reach it, what should I do?

This may be related to gateway, all speakers need gateway to be set, otherwise it may be VLAN issue or the switch is connected to different network than yours, contact your network administrator and ensure that you can ping the speaker, if all failed, you need to reset the speaker and do the configuration again.

# Q: I need to reset the speaker to original factory settings, what should I do?

There are two ways to reset the speaker to the factory settings:

Note that this action will erase all configuration previously made on speaker.

*From web interface:* login to your speaker and navigate to speaker maint>Default Set, then click the button Reset to Factory Setting.

*From speaker:* press and hold the first button on the right of the speaker for 20 seconds, the speaker will reboot and return to factory settings.

# Q: I configured the speaker properly, but when it plays any sound, it automatically reboots what should I do?

To use PROVCOM IP speakers properly, you need to make sure that the switch connecting the speakers is PoE switch and it's producing 15.5 WATTS on each port.

#### Q: Can I configure the speaker to use VLAN?

YES, just login to your speaker web interface and navigate to Speaker Maint> VLAN Setting.

# Q: I configured auto provision properly, but the speaker cannot retrieve the correct file, what should I do?

To use auto provisioning well, you need to set up TFTP server, and configure each speaker to contact the TFTP (AUTO PROVISIONING) server, on the server side, you need to create xml file for each speaker that will connect to the auto provisioning server, and the name of the xml file must be speaker MAC address, for example (00a0f8d975f5.xml) and so on.

If you need further assistance, please contact PROVCOM support at <a href="mailto:support@provcom.net">support@provcom.net</a>